## Oracle XE Installation

Download oracle xe from this <u>link</u>.

Follow the below steps to install Oracle XE on Windows:

Step - 1: Double click the set up file to start the installation process. You will see the following initialization screen:

| InstallShield Wizard                                                                                                    |  |
|----------------------------------------------------------------------------------------------------|--|
| Preparing to Install<br>Oracle Database 10g Express Edition Setup is preparing<br>the InstallShield Wizard, which will guide you through the<br>program setup process. Please wait.<br>Extracting: Oracle Database 10g Express Edition.msi |  |
| Cancel                                                                                                    |  |

Once the initialization is completed, you will see the following welcome screen. Click *Next* button to continue.

| Oracle Databa               | ase 10g Express Edition - Install Wizard                                                                                                    |                      |
|-----------------------------|----------------------------------------------------------------------------------------------------|----------------------|
| DATABASE<br>EXPRESS EDITION | Welcome to the InstallShield Wizard for Oracle<br>Database 10g Express Edition<br>The InstallShield® Wizard will install Oracle Database 10g<br>Express Edition on your computer. To continue, click<br>Next. | <b>NU</b><br>EARNING |
|                             | < Back Next > Cancel                                                                                                    |                      |

Step - 2: Next you will see a license agreement screen as shown below. Check *I accept the terms....* and click on *Next* button as shown below:

| Oracle Database 10g Express Edit                                                                                 | ion - Install Wizard 🛛 🛛 🗙                        |
|----------------------------------------------------------------------------------------------------|---------------------------------------------------|
| License Agreement<br>Please read the following license agreement carefully.                                      | CRACLE<br>DATASASE<br>KAMES LOTION                |
| ORACLE DATABASE 10g EXPRESS F<br>AGREEMENT                                                                       | EDITION LICENSE                                   |
| To use this license, you must agree to all of the either clicking the accept button or installing a              | he following terms (by<br>and using the program): |
|                                                                                                    | ×                                                 |
| I accept the terms in the license agreement     I do not accept the terms in the license agreement InstallShield | Print                                             |
|                                                                                                    | k Next > Cancel                                   |

Step - 3: Select the location where you would like to install oracle by clicking the *Browse* button and then click on *Next* button.

| Oracle Database                                          | 10g Express Edition - Install                 | Wizard                      |  |
|----------------------------------------------------------|-----------------------------------------------|-----------------------------|--|
| Choose Destination Location                              |                                               | ORACLE                      |  |
| Select folder where setup will inst                      | all files.                                    | CATABASE<br>EXPRESS EDITION |  |
| Setup will install Oracle Database                       | 10g Express Edition in the following fol      | der.                        |  |
| To install to this folder, click Next<br>another folder. | . To install to a different folder, click Bro | wse and select              |  |
| Oracle Database 10g Express                              | Edition                                       | 1593016 K                   |  |
|                                                          |                                               |                             |  |
| Destination Folder                                       |                                               |                             |  |
| C:\oraclexe\                                             |                                               | Browse                      |  |
| Space Required on C:                                     | 1593016 K                                     |                             |  |
| Space Available on C:<br>nstallShield                    | 35397568 K                                    |                             |  |
|                                                          | < Back Next                                   | > Cancel                    |  |

Step - 4: Set the password for oracle DBMS and click on *Next* button.

| Oracle Database 10g Express Edition - Install Wizard 🛛 💌                                                                                          |          |
|----------------------------------------------------------------------------------------------------|----------|
| Specify Database Passwords                                                                                                    | LEARNING |
| Enter and confirm passwords for the database. This password will be used for both the SYS and<br>the SYSTEM database accounts.                    |          |
| Enter Password                                                                                                    |          |
| Confirm Password                                                                                                    |          |
| Note: You should use the SYSTEM user along with the password you enter here to log in to the<br>Database Home Page after the install is complete. |          |
| nstallShield < Back Next > Cancel                                                                                                    |          |

Step - 5: Click *Install* button to start the installation of oracle xe.

|       | Oracle Database 10g Express Edition - Install W                                                                                                    | izard ×                |  |  |
|-------|----------------------------------------------------------------------------------------------------|------------------------|--|--|
| S     | ummary<br>Review settings before proceeding with the Installation.                                                                                                    | DATABASE<br>EXPRESSION |  |  |
|       | Current Installation Settings:                                                                                                    |                        |  |  |
|       | Destination Folder: C:\oraclexe\<br>Port for 'Uracle Database Listener': 1521<br>Port for 'Uracle Services for Microsoft Transaction Server': 2030<br>Port for HTTP Listener: 8080 | ^                      |  |  |
|       | <                                                                                                    | >                      |  |  |
| Insta | allShield                                                                                                    |                        |  |  |
|       | < Back Install                                                                                                    | Cancel                 |  |  |

Step - 6: Wait for some time as the installation completes.

| Oracle Database 10g Express Edition - Install Wizard                        | ×                                            |  |
|-----------------------------------------------------------------------------|----------------------------------------------|--|
| Setup Status                                                                | CRACLE<br>D A T A B A 3 E<br>EXPRESS EDITION |  |
| The InstallShield® Wizard is installing Oracle Database 10g Express Edition |                                              |  |
| Copying new files                                                           |                                              |  |
| InstallShield                                                               | Cancel                                       |  |

Step - 7: Finally click on Finish button to complete the installation process.

| _ |                             |                                                                                        |            |
|---|-----------------------------|----------------------------------------------------------------------------------------|------------|
|   | Oracle Datab                | ase 10g Express Edition - Install Wizard                                               |            |
|   |                             | InstallShield Wizard Complete                                                          | L LEARNING |
|   |                             | Setup has finished installing Oracle Database 10g Express<br>Edition on your computer. |            |
|   | DATABASE<br>EXPRESS EDITION | Launch the Database homepage.                                                          |            |
|   |                             | < Back <b>Finish</b> Cancel                                                            |            |

Installation of Oracle XE is completed!